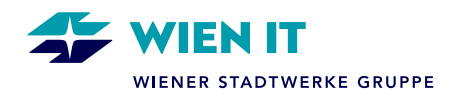

## ANLEITUNG – INTUNE AUSROLLUNG BEI ANDROID-SMARTPHONES

## Dauer der Ausrollung: unter 30 Minuten

## Vorrausetzungen:

- Der User muss ein M365 Postfach besitzen (M365 Lizenz).
- Der User muss für Intune berechtigt sein.
- Das Smartphone muss für Intune berechtigt sein.
- Das Gerät muss vor dem Beginn auf Werkseinstellung zurückgesetzt werden.

Informationen zu MFA bitte aus der Anleitung für MFA entnehmen.

## EMPFEHLUNG:

Empfehlung: Sollte bereits ein Smartphone für die MFA Genehmigung vorhanden sein so kann dieses mit aktiver SIM-Karte zur MFA Authentifizierung verwendet werden.

Sollte die Ausrollung auf einem Tauschgerät erfolgen, bitte diese mittels WLAN ohne eingelegter SIM-Karte durführen.

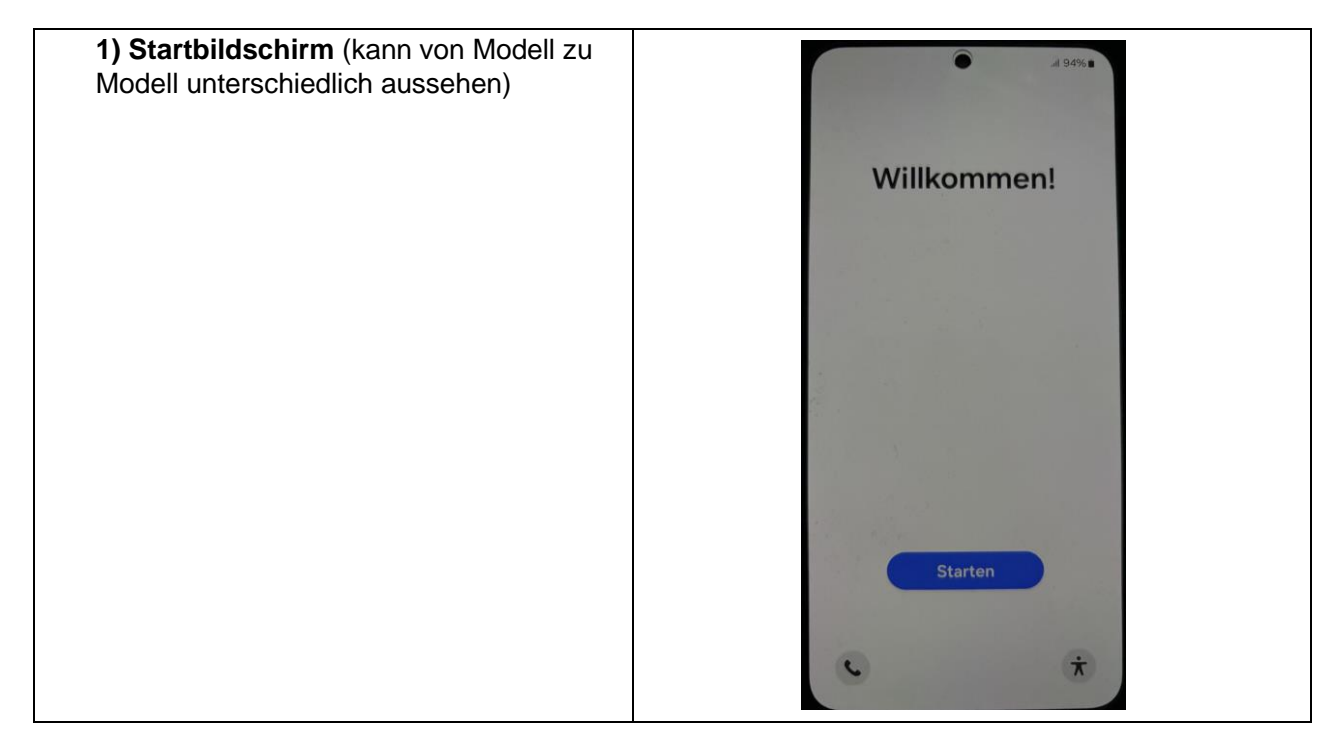

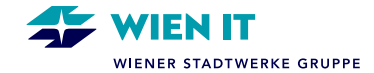

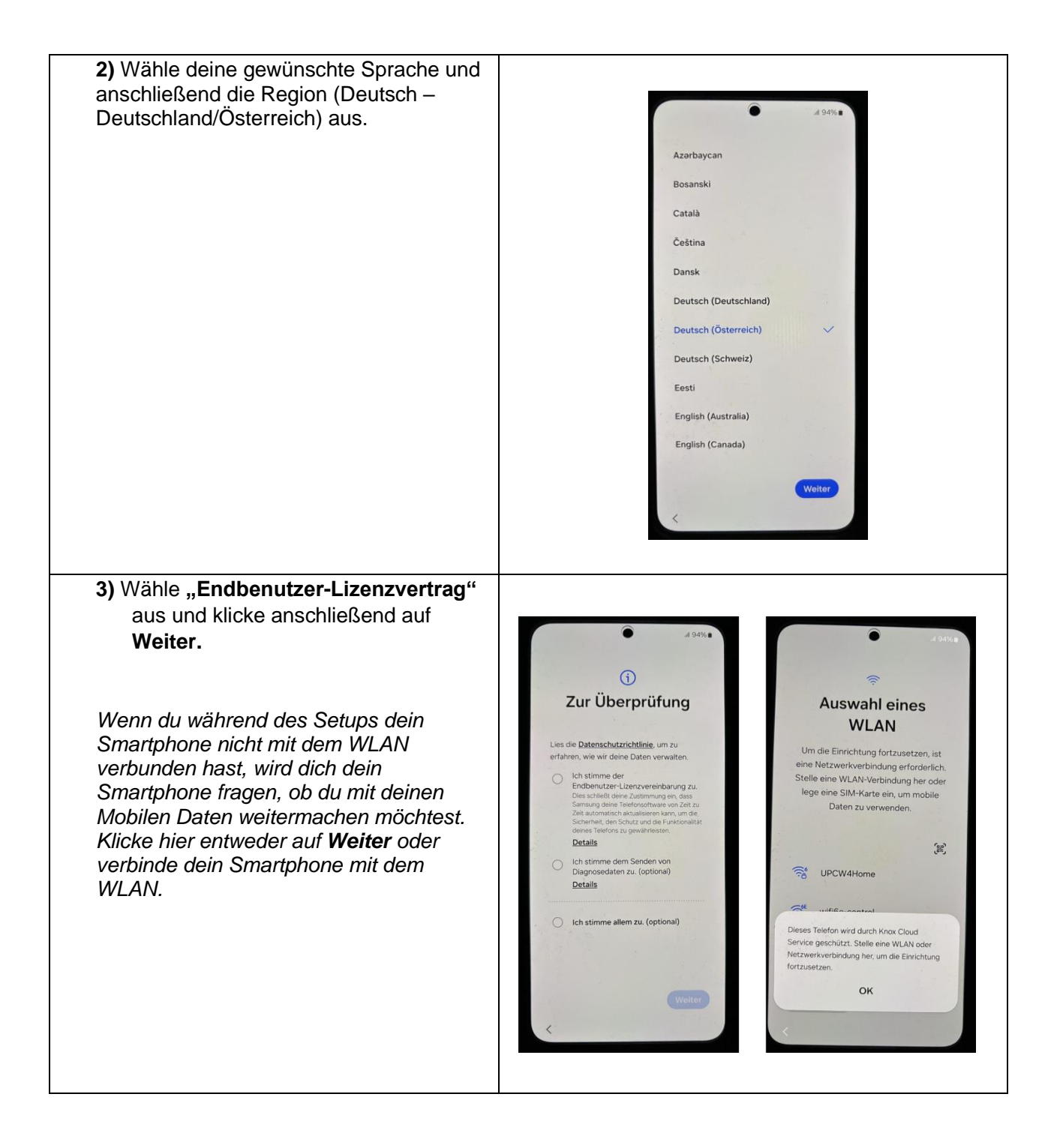

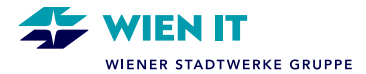

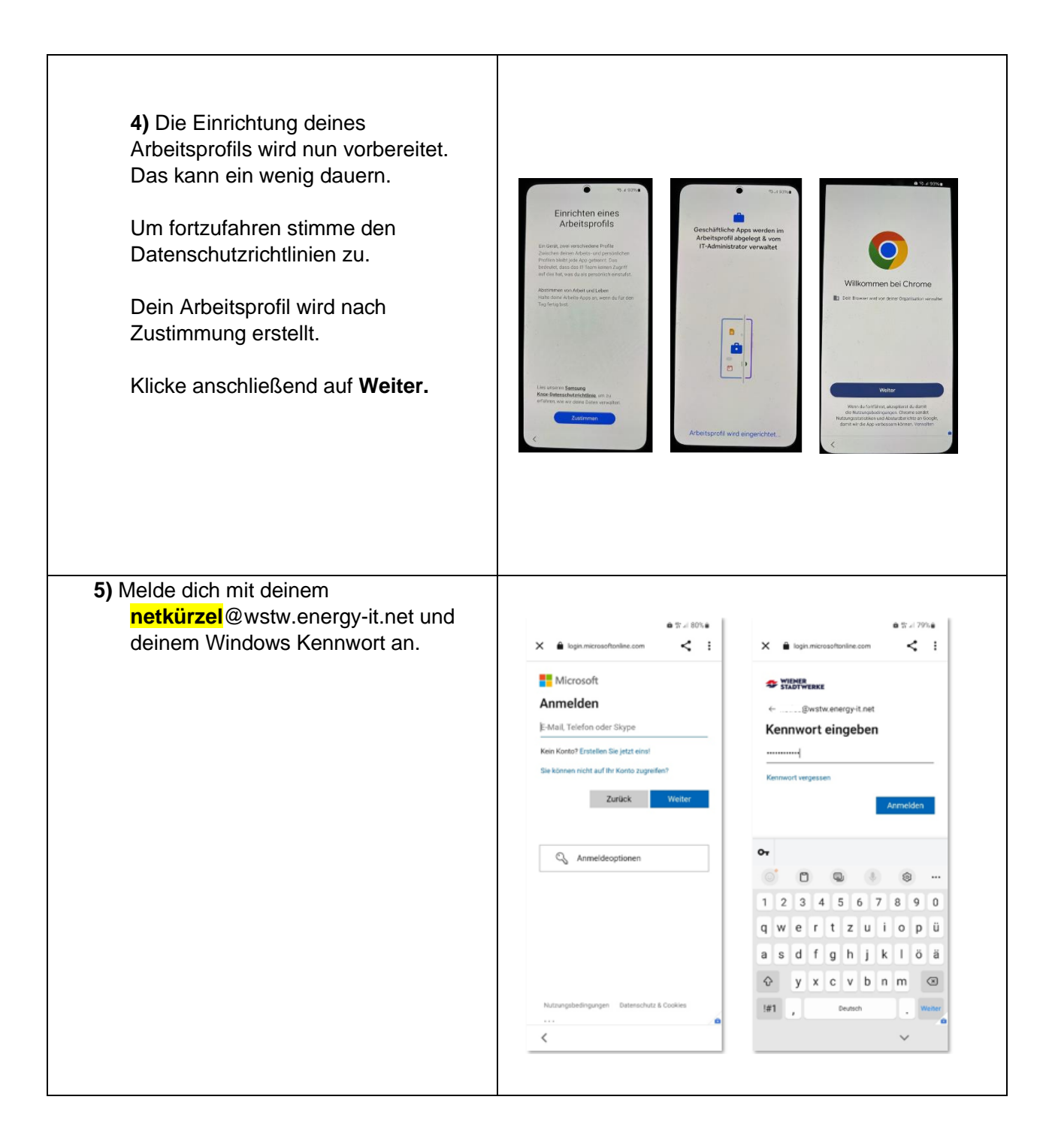

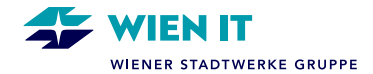

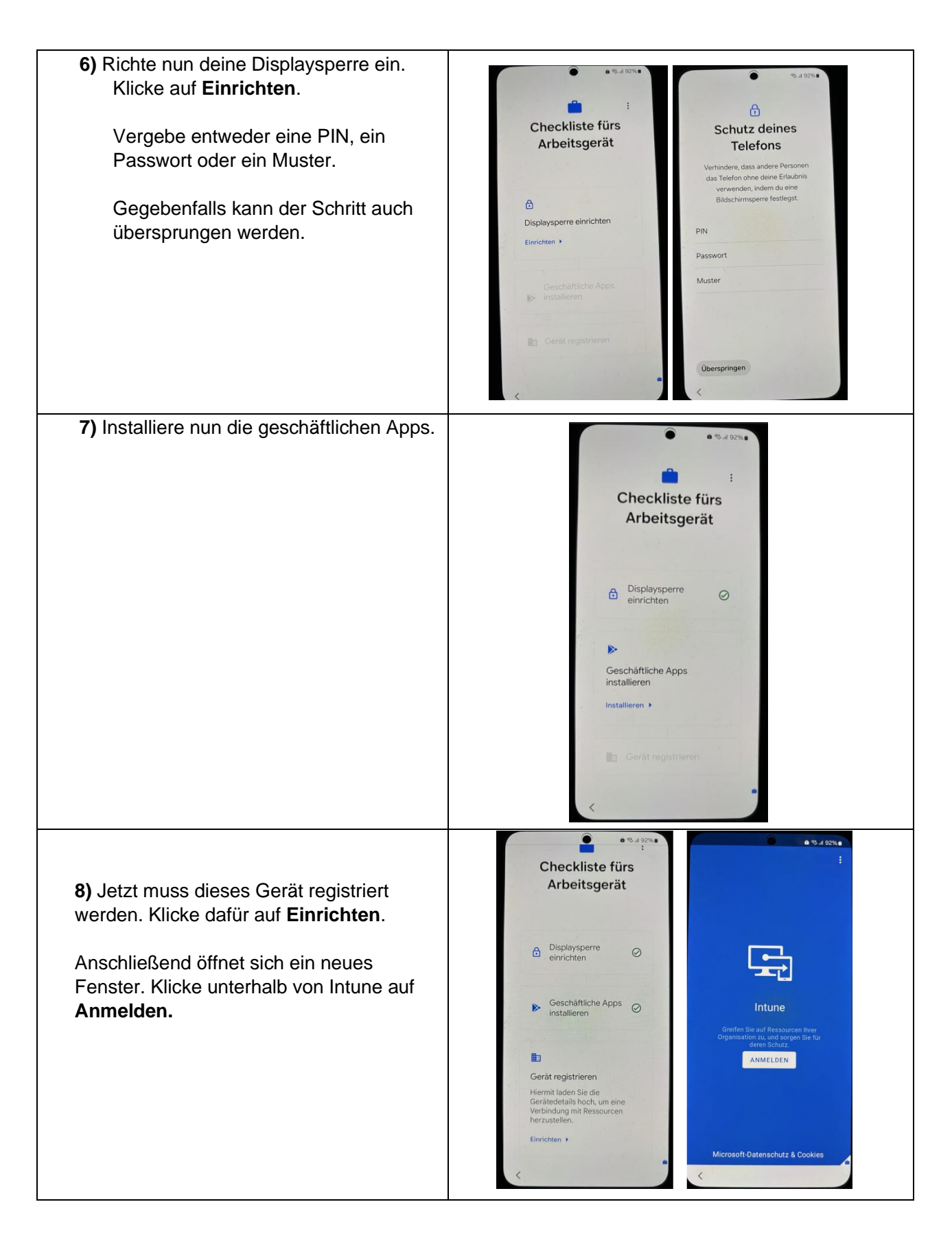

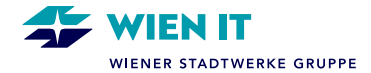

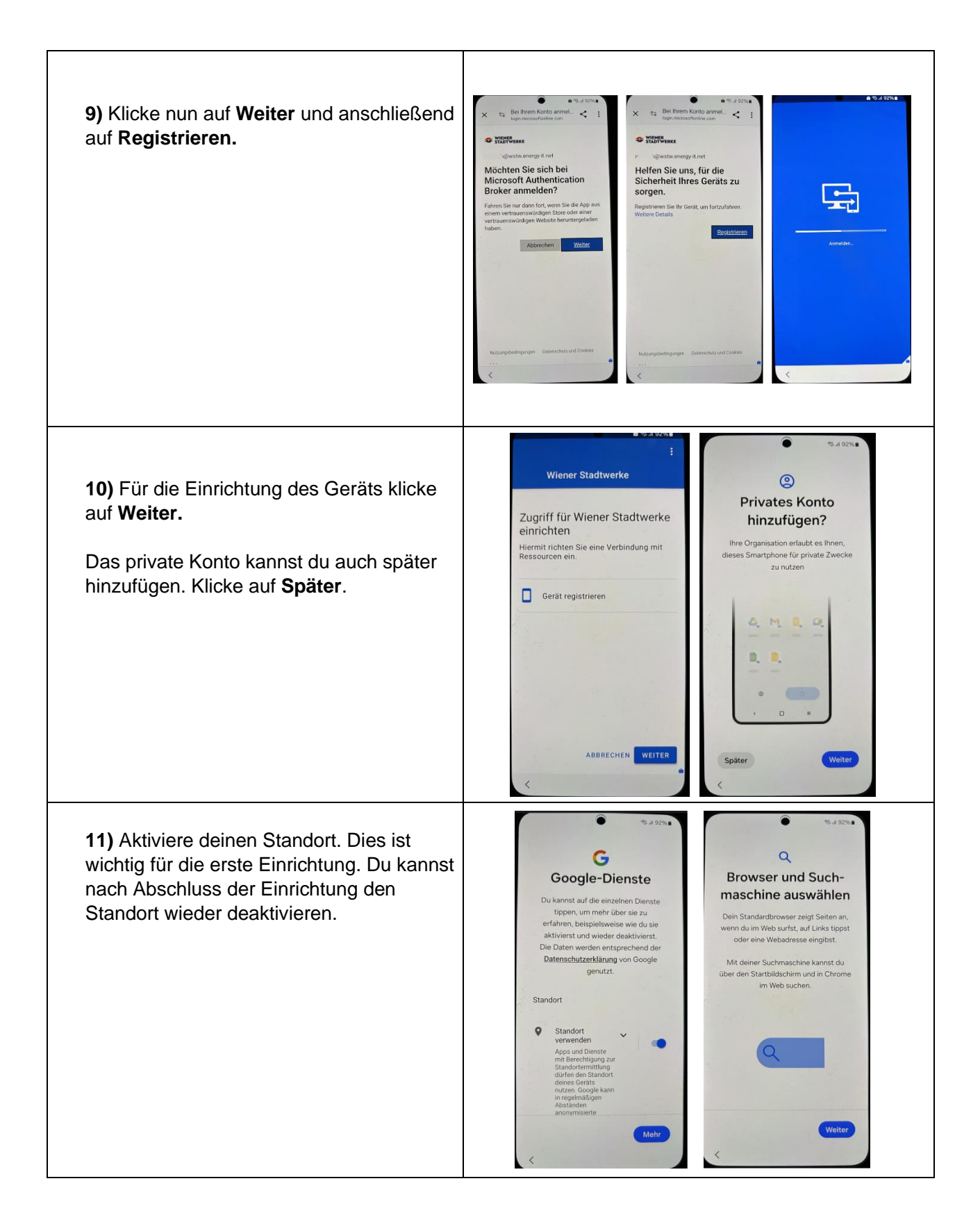

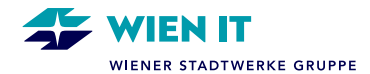

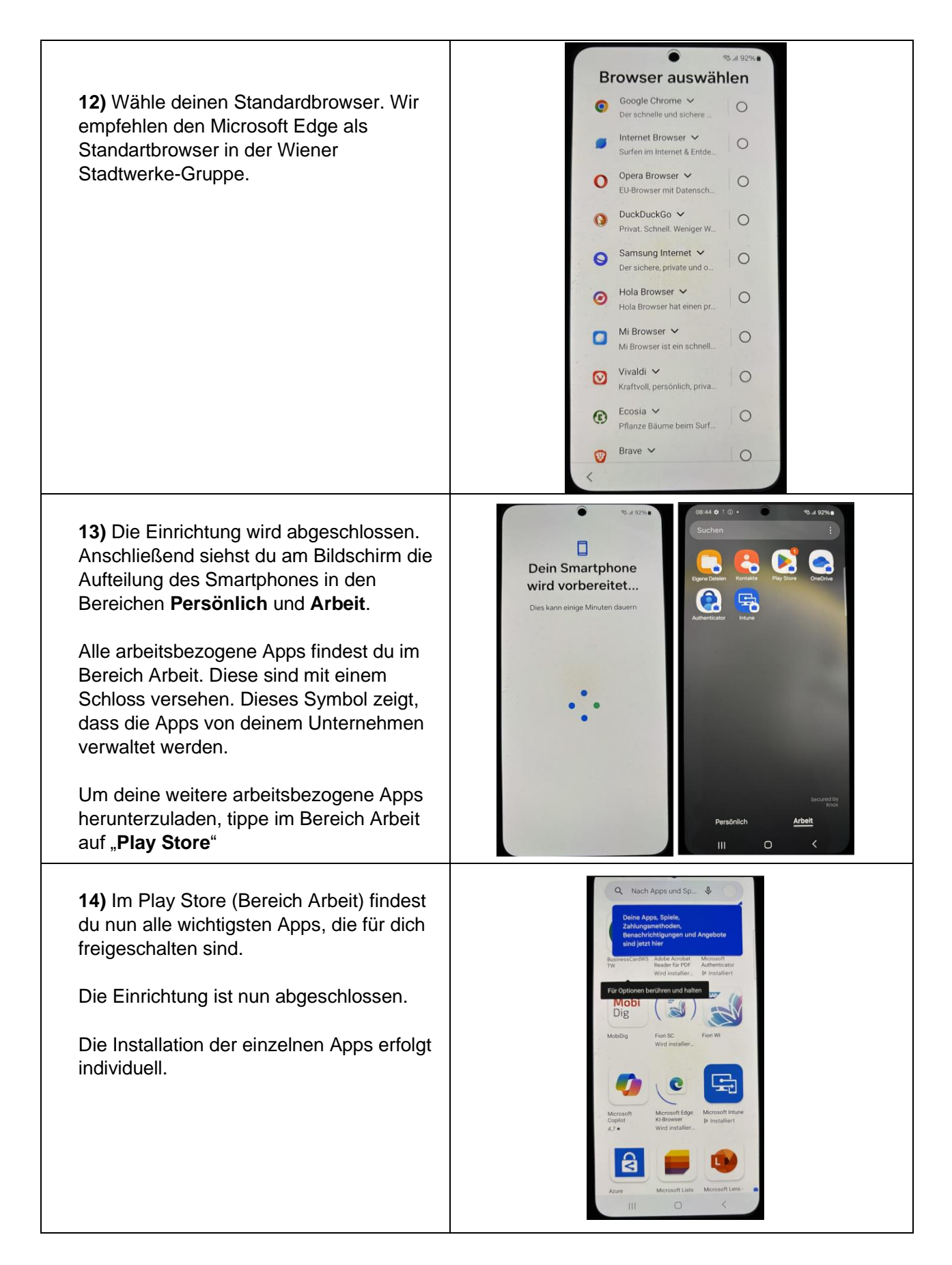